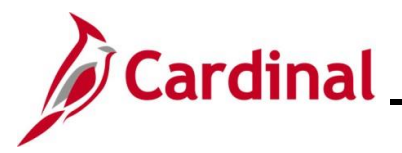

## **Accounts Payable Job Aid**

#### AP315\_Creating an Expense Template

#### **Creating an Expense Template Overview**

Public Expense Report or Travel Authorization templates can be created in Cardinal which reflect typical combinations of expense items. These templates can be accessed by all users statewide and are not limited to a specific Agency. Users can then create new Expense Reports or Travel Authorizations by starting from a template, which can help reduce time and keying errors.

#### Table of Contents

| Revision History               | 2 |
|--------------------------------|---|
|                                |   |
| Creating an Expense Template   | 3 |
|                                | ~ |
| Accessing the Expense Template | 9 |

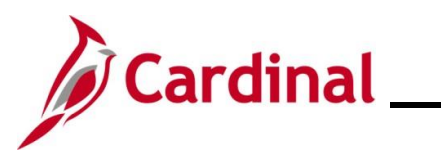

# Accounts Payable Job Aid

### AP315\_Creating an Expense Template

#### **Revision History**

| Revision Date | Summary of Changes                                                                                                    |
|---------------|----------------------------------------------------------------------------------------------------|
| 3/1/2025      | Updated the screenshots of the Search pages ( <u>Section 1</u> , after Step 1; <u>Section</u><br><u>2</u> , after Step 1). Added reference information to the Overview of the Cardinal<br>FIN Search Pages Job Aid. |

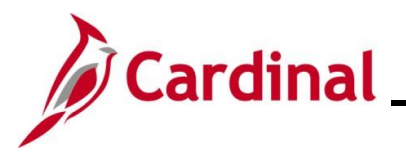

#### **Creating an Expense Template**

This section of the Job Aid provides the steps for creating an expense template in Cardinal.

| Step | Action                                                                                             |
|------|----------------------------------------------------------------------------------------------------|
| 1.   | Navigate to the <b>Template</b> page using the following path:                                     |
|      | Main Menu > Set Up Financials/Supply Chain > Product Related > Expenses ><br>Management > Template |

#### The **Template Search** page displays.

| Favorites -                               | Main Menu                                                                                                    |
|-------------------------------------------|----------------------------------------------------------------------------------------------------|
| Template<br>Find at<br>▼ Searc<br>Enter a | Existing Value     Add a New Value     Add a New Value     Criteria ny information you have and click Search. Leave fields blank for a list of all values.                                                                                  |
| ۲                                         | Recent Searches Choose from recent searches                                                                                                    |
|                                           | *SetID = v Q<br>Document Template begins with v<br>Template Type = v v v<br>A Show fewer options<br>Include History Correct History<br>Search Clear                                                                                         |
| Ì                                         | For more information pertaining to the Cardinal FIN Search pages, refer to the Job Aid titled<br>"Overview of the Cardinal FIN Search Pages". This Job Aid is located on the Cardinal<br>Website in <b>Job Aids</b> under <b>Learning</b> . |
| 2.                                        | Click the Add a New Value button.                                                                                                    |

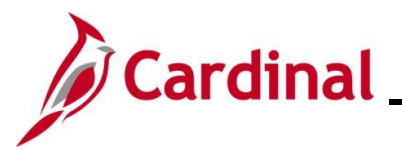

| Step      | Action                                                                                                    |
|-----------|----------------------------------------------------------------------------------------------------|
| The Add a | <b>a New Value</b> page displays.                                                                                                    |
| Favorites | Main Menu      Set Up Financials/Supply Chain      Product Related      Set Up Financials/Supply Chain      Product Related      Set Up Financials/Supply Chain      Product Related      Set Up Financials/Supply Chain      Set Up Financials/Supply Chain      Set Up Financials/Supply      Set Up Financials/Supply      Set Up Finan |
| Template  | 9                                                                                                    |
| Add a     | a New Value                                                                                                    |
| *Do       | *SetID STATE Q<br>cument Template<br>*Template Type<br>Add                                                                                                    |
| 3.        | Verify the <b>SetID</b> field value is "STATE". If not, change it.                                                                                                    |
|           | *SetID STATE                                                                                                    |
| 4.        | Enter a name for the Template in the <b>Document Template</b> field (not to exceed eight characters).                                                                                                    |
|           | *Document Template                                                                                                    |
| 5.        | Click the <b>Template Type</b> dropdown menu.                                                                                                    |
|           | *Template Type                                                                                                    |
|           | The Template Type dropdown menu contains 4 options:                                                                                                    |
| i         | Contract<br>Expense Report<br>Standard<br>Travel Authorization                                                                                                    |
|           | <ul> <li>Contract: Not used in Cardinal</li> <li>Expense Report: Used to create a template for Expense Reports</li> <li>Standard: Not used in Cardinal</li> <li>Travel Authorization: Used to create a template for Travel Authorizations</li> </ul>                                                                                                    |
| 6.        | Select the applicable Template Type by clicking the corresponding list item.                                                                                                    |
|           | *Template Type Expense Report                                                                                                    |

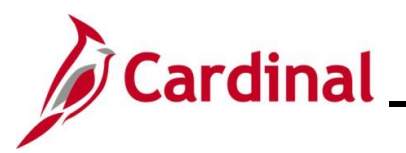

# Accounts Payable Job Aid

### AP315\_Creating an Expense Template

| Step            | Action                                                                                                    |
|-----------------|----------------------------------------------------------------------------------------------------|
| 7.              | Click the <b>Add</b> button.                                                                                |
|                 |                                                                                                    |
|                 | Add                                                                                                    |
|                 |                                                                                                    |
| The <b>Publ</b> | <b>c Templates</b> page displays.                                                                           |
| F               | avorites   Main Menu   Set Up Financials/Supply Chain   Product Related   Keypenses   Management   Template |
|                 |                                                                                                    |
| F               | ublic Templates                                                                                             |
|                 | SetID STATE Template CONF Template Type: Expense Report                                                     |
|                 | Public Templates Find View All First (1 of 1 ) Last                                                         |
|                 | *Effective Date 10/23/2024                                                                                  |
|                 | *Status Active                                                                                              |
|                 | *Description                                                                                                |
|                 | Short Description                                                                                           |
|                 | Expense Type                                                                                                |
|                 | *Expense Type                                                                                               |
|                 |                                                                                                    |
|                 |                                                                                                    |
|                 |                                                                                                    |
|                 | 🖥 Save 🔄 Notify                                                                                             |
|                 |                                                                                                    |
|                 | The <b>Effective Date</b> field defaults to the current date. This can be updated if necessary.             |
|                 | The <b>Status</b> defaults to "Active". Do not change this field                                            |
|                 |                                                                                                    |
| 8.              | Enter a description for the template in the <b>Description</b> field.                                       |
|                 |                                                                                                    |
|                 | Description                                                                                                 |
|                 |                                                                                                    |
| 9.              | Enter a shortened version of the description (10 characters max) in the <b>Short Description</b>            |
|                 | tield.                                                                                                    |
|                 | This is not a required field.                                                                               |

Short Description

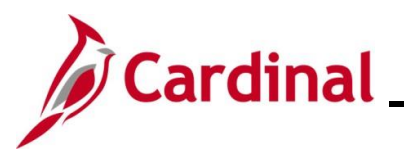

| Action                                                                                                    |                                                                                                    |
|----------------------------------------------------------------------------------------------------|----------------------------------------------------------------------------------------------------|
| Click the <b>Expense Type Look Up</b> icon to select the expense type(s) that should be for the template. | be included                                                                                                    |
| *Expense Type                                                                                             |                                                                                                    |
| ٩                                                                                                    |                                                                                                    |
|                                                                                                    |                                                                                                    |
|                                                                                                    | Action Click the Expense Type Look Up icon to select the expense type(s) that should be for the template. *Expense Type |

The Look Up Expense Type page displays in a pop-up window.

| LOOK UP EXPENSE Type       Image: transmitter in the transmitter in the transmitter in the transmitter in the transmitter in the transmitter in transmitter in transmiter in transmitter in transmitter in transmiter in tra                                          |             | F                                |          |        |
|----------------------------------------------------------------------------------------------------|-------------|----------------------------------|----------|--------|
| *SetID       STATE         Expense Type begins with v                                                                                                    | Look Up     | Expense Type                     |          | ×      |
| *SetID STATE<br>Expense Type begins with ↓<br>Description begins with ↓<br>Look Up Clear Cancel Basic Lookup<br>Search Results<br>View 100 First 1-28 of 28 Last<br>Expense Type Description<br>AIRLINE Airline Travel<br>ALLINCTR All Meals - NonTravel Day<br>ALLTRAV All Meals - NonTravel Day<br>ALUTRAV All Meals - NonTravel Day<br>BRENOTR Breakfast - NonTravel Day<br>BRETRAV Breakfast - NonTravel Day<br>BUSCALL Business Calls<br>DINNOTR Dinner - NonTravel Day<br>BUSCALL Business Calls<br>DINNOTR Dinner - Travel Day<br>BUSCALL Gasoline<br>INCIDEN Per Diem Incidentis-Travel Day<br>INTC Interfaced - Modified<br>LODGFIE Lodging Fees and Taxes<br>LODGING Lodging<br>LUNNOTR Lunch - NonTravel Day<br>UNTRAV Lunch - Travel Day<br>UNTRAV Lunch - Travel Day<br>UNTRAV Lunch - Travel Day<br>UNTRAV Dinner - Travel Day<br>UNTRAV Dinner - Travel Day<br>UNTCA Interfaced - Modified<br>LODGFIE Lodging Fees and Taxes<br>LODGING Lodging<br>LUNNOTR Lunch - NonTravel Day<br>UNTRAV Lunch - Travel Day<br>OTHREMP Other Employee Reimbursements<br>OVRTIMIL Overtime Meals                                                                                                    |             |                                  |          | Help 📤 |
| Expense Type begins with  Description begins with  Clear Cancel Basic Lookup Search Results View 100 First  I -28 of 28 Last Expense Type Description AIRLINE Airline Travel ALLNOTR All Meals - NonTravel Day ALLTRAV All Meals - Travel Day AUTOEXP Auto Expense BRENOTR Breakfast - Travel Day BUSCALL Business Calls DINNOTR Dinner - NonTravel Day BUSCALL Business Calls DINNOTR Dinner - Travel Day EDUCATN Education Reimbursement GASOLNE Gasoline INCIDEN Per Diem Incidentls-Travel Day INTCC Interfaced - Modified LODGFEE Lodging Fees and Taxes LODGING Lodging LUNNOTR Lunch - NonTravel Day UNTRAV Lunch - Travel Day CUNTRAV Lunch - Travel Day CUNTRAV LUNCH - Travel Day CUNTRAV LUNCH - Travel Day CUNTRAV LUNCH - Travel Day CUNTRAV LUNCH - Travel Day CUNTRAV LUNCH - Travel Day CUNTRAV LUNCH - Travel Day CUNTRAV LUNCH - Travel Day CUNTRAV - CUNTRAV - CUNTRAV - CUNTRAV - CUNTRAV - CUNTR | *Se         | ID STATE                         |          |        |
| Description       begins with v         Look Up       Clear       Cancel       Basic Lookup         Search Results       View 100       First 1-28 of 28       Last         Expense Type Description       AIRLINE       Airline Travel         ALLNOTR       All Meals - NonTravel Day         ALLTRAV       All Meals - Travel Day         AUTOEXP       Auto Expense         BRENOTR       Breakfast - Travel Day         BUSCALL       Business Calls         DINNOTR       Dinner - NonTravel Day         BUSCALL       Business Calls         DINNOTR       Dinner - Travel Day         BUSCALL       Gasoline         INCDENN       Per Diem Incidents-Travel Day         DINTRAV       Dinner - Travel Day         INTCRAV       Per Diem Incidents-Travel Day         INTC2       Interfaced         INTC2       Interfaced - Modified         LODGING       Lodging         LUNNOTR       Lunch - NonTravel Day         UNNOTR       Lunch - NonTravel Day         UNTRAV       Per Diem Incidents-Travel Day         INTC2       Interfaced         INTC2       Interfaced         UNNOTR       Lunch - NonTravel Day <t< td=""><td>Expense Tv</td><td></td><td></td><td></td></t<>                                                                                                    | Expense Tv  |                                  |          |        |
| Description Degins with ♥<br>Look Up Clear Cancel Basic Lookup<br>Search Results<br>View 100 First ● 1-28 of 28 ● Last<br>Expense Type Description<br>AIRLINE Airline Travel<br>ALLNOTR All Meals - NonTravel Day<br>ALLTRAV All Meals - Travel Day<br>AUTOEXP Auto Expense<br>BRENOTR Breakfast - Travel Day<br>BUSCALL Business Calls<br>DINNOTR Dinner - NonTravel Day<br>BUSCALL Business Calls<br>DINNOTR Dinner - Travel Day<br>EDUCATN Education Reimbursement<br>GASOLNE Gasoline<br>NCIDEN Per Diem Incidentis-Travel Day<br>INTC2 Interfaced<br>INTC2 Interfaced - Modified<br>LODGFEE Lodging Fees and Taxes<br>LODGING Lodging<br>LUNNOTR Lunch - NonTravel Day<br>UNTRAV Lunch - Travel Day<br>UNTRAV Lunch - Travel Day<br>OTHREMP Other Employee Reimbursements<br>OVRTMML Overtime Meals                                                                                                    | Expense ry  |                                  |          |        |
| Look Up       Clear       Cancel       Basic Lookup         Search Results         View 100       First       1-28 of 28       Last         Expense Type Description         AIRLINE       Airline Travel         ALLNOTR       All Meals - NonTravel Day         ALLTRAV       All Meals - Travel Day         AUTOEXP       Auto Expense         BRENOTR       Breakfast - NonTravel Day         BRETRAV       Breakfast - Travel Day         BUSCALL       Business Calls         DINNOTR       Dinner - NonTravel Day         BUSCALL       Business Calls         DINNOTR       Dinner - Travel Day         EDUCATN       Education Reimbursement         GASOLNE       Gasoline         INCIDEN       Per Diem Incidnt-NonTravel Day         INTC2       Interfaced         INTC2       Interfaced - Modified         LODGFEE       Lodging         LUNNOTR       Lunch - NonTravel Day         LUNNOTR       Lunch - NonTravel Day         UNNOTR       Lunch - Travel Day         UNNOTR       Lunch - NonTravel Day         UNNOTR       Lunch - NonTravel Day         UNNOTR       Lunch - Travel Day         OTHREMP<                                                                                                    | Descripti   |                                  |          |        |
| Look Up       Clear       Cancel       Basic Lookup         Search Results         View 100       First (1-28 of 28 (1-28 of 28 (1-28 (1-28 of 28 (1-28 (1-28 of 28 (1-28 (1-28                                                                                                    |             |                                  |          |        |
| Search Results<br>View 100 First 1-28 of 28 Last<br>Expense Type Description<br>AIRLINE Airline Travel<br>ALLNOTR All Meals - NonTravel Day<br>ALLTRAV All Meals - Travel Day<br>AUTOEXP Auto Expense<br>BRENOTR Breakfast - NonTravel Day<br>BRETRAV Breakfast - Travel Day<br>BUSCALL Business Calls<br>DINNOTR Dinner - NonTravel Day<br>EDUCATN Education Reimbursement<br>GASOLNE Gasoline<br>INCIDEN Per Diem Incidentls-Travel Day<br>INTC Interfaced<br>INTC2 Interfaced - Modified<br>LODGFEE Lodging Fees and Taxes<br>LODGING Lodging<br>LUNNOTR Lunch - NonTravel Day<br>UNTRAV Lunch - Travel Day<br>CUNTRAV Lunch - Travel Day<br>CUNTRAV Lunch - Travel Day<br>CUNTRAV Lunch - Travel Day<br>CUNTRAV Lunch - Travel Day<br>CUNTRAV Lunch - Travel Day<br>CUNTRAV Lunch - Travel Day<br>CUNTRAV Lunch - Travel Day<br>CUNTRAV Lunch - Travel Day<br>CUNTRAV Lunch - Travel Day<br>CUNTRAV Lunch - Travel Day<br>CUNTRAV Lunch - Travel Day<br>CUNTRAV Lunch - Travel Day<br>CUNTRAV LUNCH - Travel Day<br>CUNTRAV LUNCH - Travel Day<br>CUNTRAV LUNCH - Travel Day<br>CUNTRAV LUNCH - Travel Day<br>CUNTRAV LUNCH - Travel Day<br>CUNTRAV LUNCH - Travel Day<br>CUNTRAV LUNCH - Travel Day<br>CUNTRAV LUNCH - Travel Day<br>CUNTRAV LUNCH - Travel Day<br>CUNTRAV LUNCH - Travel Day<br>CUNTRAV LUNCH - Travel Day<br>CUNTRAV - COMPARENT<br>COVRTIML Overtime Meals                                                                                                    | Look Up     | Clear Cancel Basic               | : Lookup |        |
| View 100 First 1-28 of 28 Last<br>Expense Type Description<br>AIRLINE Airline Travel<br>ALLNOTR All Meals - NonTravel Day<br>ALLTRAV All Meals - Travel Day<br>AUTOEXP Auto Expense<br>BRENOTR Breakfast - NonTravel Day<br>BRETRAV Breakfast - Travel Day<br>BUSCALL Business Calls<br>DINNOTR Dinner - NonTravel Day<br>BUSCALL Business Calls<br>DINNOTR Dinner - Travel Day<br>EDUCATN Education Reimbursement<br>GASOLNE Gasoline<br>INCIDEN Per Diem Incidentls-Travel Day<br>INTCRAV Per Diem Incidentls-Travel Day<br>INTC Interfaced<br>INTC2 Interfaced - Modified<br>LODGFEE Lodging Fees and Taxes<br>LODGING Lodging<br>LUNNOTR Lunch - NonTravel Day<br>OTHREMP Other Employee Reimbursements<br>OVRTIML Overtime Meals                                                                                                    | Soarah D    |                                  |          |        |
| View 100 First 1-28 of 28 Last<br>Expense Type Description<br>AIRLINE Airline Travel<br>ALLNOTR All Meals - NonTravel Day<br>ALLTRAV All Meals - Travel Day<br>AUTOEXP Auto Expense<br>BRENOTR Breakfast - NonTravel Day<br>BRETRAV Breakfast - Travel Day<br>BUSCALL Business Calls<br>DINNOTR Dinner - NonTravel Day<br>BUSCALL Business Calls<br>DINNOTR Dinner - Travel Day<br>EDUCATN Education Reimbursement<br>GASOLNE Gasoline<br>INCIDEN Per Diem Incidentls-Travel Day<br>INTC Interfaced<br>INTC2 Interfaced - Modified<br>LODGFEE Lodging Fees and Taxes<br>LODGING Lodging<br>LUNNOTR Lunch - NonTravel Day<br>UNTRAV Lunch - Travel Day<br>CHREMP Other Employee Reimbursements<br>OVRTIMIL Overtime Meals                                                                                                    | Search Re   | esuits                           |          |        |
| Expense Type Description<br>AIRLINE Airline Travel<br>ALLNOTR All Meals - NonTravel Day<br>ALLTRAV All Meals - Travel Day<br>AUTOEXP Auto Expense<br>BRENOTR Breakfast - NonTravel Day<br>BRETRAV Breakfast - Travel Day<br>BUSCALL Business Calls<br>DINNOTR Dinner - NonTravel Day<br>DINTRAV Dinner - Travel Day<br>EDUCATN Education Reimbursement<br>GASOLNE Gasoline<br>INCIDEN Per Diem IncidentIs-Travel Day<br>INCTRAV Per Diem IncidentIs-Travel Day<br>INTC Interfaced<br>INTC2 Interfaced - Modified<br>LODGFEE Lodging Fees and Taxes<br>LODGING Lodging<br>LUNNOTR Lunch - NonTravel Day<br>UNTRAV Lunch - Travel Day<br>OTHREMP Other Employee Reimbursements<br>OVRTMML Overtime Meals                                                                                                    | View 100    | First 🕚 1-28 of 28 🕑 Last        |          |        |
| AIRLINE Airline Travel<br>ALLNOTR All Meals - NonTravel Day<br>ALLTRAV All Meals - Travel Day<br>AUTOEXP Auto Expense<br>BRENOTR Breakfast - NonTravel Day<br>BRETRAV Breakfast - Travel Day<br>BUSCALL Business Calls<br>DINNOTR Dinner - NonTravel Day<br>DINTRAV Dinner - Travel Day<br>EDUCATN Education Reimbursement<br>GASOLNE Gasoline<br>INCIDEN Per Diem IncidentIs-Travel Day<br>INCTRAV Per Diem IncidentIs-Travel Day<br>INTC Interfaced<br>INTC2 Interfaced - Modified<br>LODGFEE Lodging Fees and Taxes<br>LODGING Lodging<br>LUNNOTR Lunch - NonTravel Day<br>OTHREMP Other Employee Reimbursements<br>OVRTIMIL Overtime Meals                                                                                                    | Expense Typ | e Description                    |          |        |
| ALLNOTR All Meals - NonTravel Day<br>ALLTRAV All Meals - Travel Day<br>AUTOEXP Auto Expense<br>BRENOTR Breakfast - NonTravel Day<br>BRETRAV Breakfast - Travel Day<br>BUSCALL Business Calls<br>DINNOTR Dinner - NonTravel Day<br>DINTRAV Dinner - Travel Day<br>EDUCATN Education Reimbursement<br>GASOLNE Gasoline<br>INCIDEN Per Diem Incidnt-NonTravel Day<br>INCTRAV Per Diem Incidentls-Travel Day<br>INTC Interfaced<br>INTC2 Interfaced - Modified<br>LODGFEE Lodging Fees and Taxes<br>LODGING Lodging<br>LUNNOTR Lunch - NonTravel Day<br>DINTRAV Lunch - Travel Day<br>OTHREMP Other Employee Reimbursements<br>OVRTIMIL Overtime Meals                                                                                                    | AIRLINE     | Airline Travel                   |          |        |
| ALLTRAV All Meals - Travel Day<br>AUTOEXP Auto Expense<br>BRENOTR Breakfast - NonTravel Day<br>BRETRAV Breakfast - Travel Day<br>BUSCALL Business Calls<br>DINNOTR Dinner - NonTravel Day<br>DINTRAV Dinner - Travel Day<br>EDUCATN Education Reimbursement<br>GASOLNE Gasoline<br>INCIDEN Per Diem Incidnt-NonTravel Day<br>INCTRAV Per Diem Incidentls-Travel Day<br>INTC Interfaced - Modified<br>LODGFEE Lodging Fees and Taxes<br>LODGING Lodging<br>LUNNOTR Lunch - NonTravel Day<br>LUNTRAV Lunch - Travel Day<br>OTHREMP Other Employee Reimbursements<br>OVRTMML Overtime Meals                                                                                                    | ALLNOTR     | All Meals - NonTravel Day        |          |        |
| AUTOEXP Auto Expense<br>BRENOTR Breakfast - NonTravel Day<br>BRETRAV Breakfast - Travel Day<br>BUSCALL Business Calls<br>DINNOTR Dinner - NonTravel Day<br>DINTRAV Dinner - Travel Day<br>EDUCATN Education Reimbursement<br>GASOLNE Gasoline<br>INCIDEN Per Diem Incident-NonTravel Day<br>INCTRAV Per Diem Incidentls-Travel Day<br>INTC Interfaced<br>INTC2 Interfaced - Modified<br>LODGING Lodging<br>LUNNOTR Lunch - NonTravel Day<br>LUNTRAV Lunch - Travel Day<br>OTHREMP Other Employee Reimbursements<br>OVRTMML Overtime Meals                                                                                                    | ALLTRAV     | All Meals - Travel Day           |          |        |
| BRENOTR Breakfast - NonTravel Day<br>BRETRAV Breakfast - Travel Day<br>BUSCALL Business Calls<br>DINNOTR Dinner - NonTravel Day<br>DINTRAV Dinner - Travel Day<br>EDUCATN Education Reimbursement<br>GASOLNE Gasoline<br>INCIDEN Per Diem Incidents-Travel Day<br>INCTRAV Per Diem Incidentls-Travel Day<br>INTC Interfaced<br>INTC2 Interfaced - Modified<br>LODGFEE Lodging Fees and Taxes<br>LODGING Lodging<br>LUNNOTR Lunch - NonTravel Day<br>LUNTRAV Lunch - Travel Day<br>OTHREMP Other Employee Reimbursements<br>OVRTMML Overtime Meals                                                                                                    | AUTOEXP     | Auto Expense                     |          |        |
| BRETRAV Breakfast - Travel Day<br>BUSCALL Business Calls<br>DINNOTR Dinner - NonTravel Day<br>DINTRAV Dinner - Travel Day<br>EDUCATN Education Reimbursement<br>GASOLNE Gasoline<br>INCIDEN Per Diem Incidnt-NonTravel Day<br>INCTRAV Per Diem Incidentls-Travel Day<br>INTC Interfaced<br>INTC2 Interfaced - Modified<br>LODGFEE Lodging Fees and Taxes<br>LODGING Lodging<br>LUNNOTR Lunch - NonTravel Day<br>LUNTRAV Lunch - Travel Day<br>OTHREMP Other Employee Reimbursements<br>OVRTMML Overtime Meals                                                                                                    | BRENOTR     | Breakfast - NonTravel Day        |          |        |
| BUSCALL Business Calls<br>DINNOTR Dinner - NonTravel Day<br>DINTRAV Dinner - Travel Day<br>EDUCATN Education Reimbursement<br>GASOLNE Gasoline<br>INCIDEN Per Diem Incident-NonTravel Day<br>INCTRAV Per Diem Incidentls-Travel Day<br>INTC Interfaced<br>INTC2 Interfaced - Modified<br>LODGFEE Lodging Fees and Taxes<br>LODGING Lodging<br>LUNNOTR Lunch - NonTravel Day<br>LUNTRAV Lunch - Travel Day<br>OTHREMP Other Employee Reimbursements<br>OVRTMML Overtime Meals                                                                                                    | BRETRAV     | Breakfast - Travel Day           |          |        |
| DINNOTR Dinner - NonTravel Day<br>DINTRAV Dinner - Travel Day<br>EDUCATN Education Reimbursement<br>GASOLNE Gasoline<br>INCIDEN Per Diem Incident-NonTravel Day<br>INCTRAV Per Diem Incidentls-Travel Day<br>INTC Interfaced<br>INTC2 Interfaced - Modified<br>LODGFEE Lodging Fees and Taxes<br>LODGING Lodging<br>LUNNOTR Lunch - NonTravel Day<br>LUNTRAV Lunch - Travel Day<br>OTHREMP Other Employee Reimbursements<br>OVRTMML Overtime Meals                                                                                                    | BUSCALL     | Business Calls                   |          |        |
| DINTRAV Dinner - Travel Day<br>EDUCATN Education Reimbursement<br>GASOLNE Gasoline<br>INCIDEN Per Diem Incident-NonTravel Day<br>INCTRAV Per Diem Incidentls-Travel Day<br>INTC Interfaced<br>INTC2 Interfaced - Modified<br>LODGFEE Lodging Fees and Taxes<br>LODGING Lodging<br>LUNNOTR Lunch - NonTravel Day<br>LUNTRAV Lunch - Travel Day<br>OTHREMP Other Employee Reimbursements<br>OVRTMML Overtime Meals                                                                                                    | DINNOTR     | Dinner - NonTravel Day           |          |        |
| EDUCATN Education Reimbursement<br>GASOLNE Gasoline<br>INCIDEN Per Diem Incidnt-NonTravel Day<br>INCTRAV Per Diem IncidentIs-Travel Day<br>INTC Interfaced<br>INTC2 Interfaced - Modified<br>LODGFEE Lodging Fees and Taxes<br>LODGING Lodging<br>LUNNOTR Lunch - NonTravel Day<br>LUNTRAV Lunch - Travel Day<br>OTHREMP Other Employee Reimbursements<br>OVRTMML Overtime Meals                                                                                                    | DINTRAV     | Dinner - Travel Day              |          |        |
| GASOLNE       Gasoline         INCIDEN       Per Diem Incidentis-Travel Day         INCTRAV       Per Diem Incidentis-Travel Day         INTC       Interfaced         INTC2       Interfaced - Modified         LODGFEE       Lodging Fees and Taxes         LODGING       Lodging         LUNNOTR       Lunch - NonTravel Day         LUNTRAV       Lunch - Travel Day         OTHREMP       Other Employee Reimbursements         OVRTMML       Overtime Meals                                                                                                    | EDUCATN     | Education Reimbursement          |          |        |
| INCIDEN Per Diem Incidint-Non Iravel Day<br>INCTRAV Per Diem Incidentis-Travel Day<br>INTC Interfaced<br>INTC2 Interfaced - Modified<br>LODGFEE Lodging Fees and Taxes<br>LODGING Lodging<br>LUNNOTR Lunch - NonTravel Day<br>LUNTRAV Lunch - Travel Day<br>OTHREMP Other Employee Reimbursements<br>OVRTMML Overtime Meals                                                                                                    | GASOLNE     | Gasoline                         |          |        |
| INCTRAV Per Diem Incidentis-Travel Day<br>INTC Interfaced<br>INTC2 Interfaced - Modified<br>LODGFEE Lodging Fees and Taxes<br>LODGING Lodging<br>LUNNOTR Lunch - NonTravel Day<br>LUNTRAV Lunch - Travel Day<br>OTHREMP Other Employee Reimbursements<br>OVRTMML Overtime Meals                                                                                                    | INCIDEN     | Per Diem Incidnt-Non I ravel Day |          |        |
| INTC Interfaced<br>INTC2 Interfaced - Modified<br>LODGFEE Lodging Fees and Taxes<br>LODGING Lodging<br>LUNNOTR Lunch - NonTravel Day<br>LUNTRAV Lunch - Travel Day<br>OTHREMP Other Employee Reimbursements<br>OVRTMML Overtime Meals                                                                                                    |             | Per Diem Incidentis-Travel Day   |          |        |
| INTC2 Interfaced - Modified<br>LODGFEE Lodging Fees and Taxes<br>LODGING Lodging<br>LUNNOTR Lunch - NonTravel Day<br>LUNTRAV Lunch - Travel Day<br>OTHREMP Other Employee Reimbursements<br>OVRTMML Overtime Meals                                                                                                    | INTO        | Interfaced                       |          |        |
| LODGING Lodging<br>LUNNOTR Lunch - NonTravel Day<br>LUNTRAV Lunch - Travel Day<br>OTHREMP Other Employee Reimbursements<br>OVRTMML Overtime Meals                                                                                                    |             | Interfaced - Modified            |          |        |
| LUNNOTR       Lunch - NonTravel Day         LUNTRAV       Lunch - Travel Day         OTHREMP       Other Employee Reimbursements         OVRTMML       Overtime Meals                                                                                                    | LODGING     | Lodging Fees and Taxes           |          |        |
| LUNTRAV Lunch - Travel Day<br>OTHREMP Other Employee Reimbursements<br>OVRTMML Overtime Meals                                                                                                    | LUNNOTR     | Lunch - NonTravel Day            |          |        |
| OTHREMP     Other Employee Reimbursements       OVRTMML     Overtime Meals                                                                                                    | LUNTRAV     | Lunch - Travel Day               |          |        |
| OVRTMML Overtime Meals                                                                                                    | OTHREMP     | Other Employee Reimbursements    |          |        |
|                                                                                                    | OVRTMML     | Overtime Meals                   |          | -      |
|                                                                                                    |             |                                  |          |        |
|                                                                                                    |             |                                  |          |        |
|                                                                                                    |             |                                  |          |        |
|                                                                                                    |             |                                  |          |        |
|                                                                                                    |             | Meals Travel Day                 |          |        |
|                                                                                                    | AV AII      | ivicais - Havel Day              |          |        |

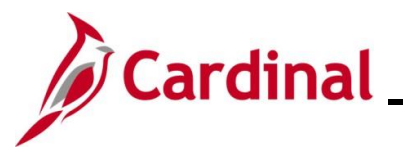

| Step                         | Action                                                                                                    |
|------------------------------|----------------------------------------------------------------------------------------------------|
| The <b>Publi</b><br>section. | <b>c Templates</b> page returns with the selected Expense Type displayed in the <b>Expense Type</b>                                                       |
|                              | Favorites •       Main Menu •       > Set Up Financials/Supply Chain •       > Product Related •       > Expenses •       > Management •       > Template |
|                              | Public Templates                                                                                                    |
|                              | SetID STATE Template QTR MEET Template Type: Expense Report                                                                                               |
|                              | Public Templates Find   View All First () 1 of 1 () Last                                                                                                  |
|                              | *Effective Date 10/23/2024                                                                                                    |
|                              | *Description Quarterly Team Meeting                                                                                                    |
|                              | Short Description QTR MEET                                                                                                    |
|                              | Expense Type                                                                                                    |
|                              | *Expense Type                                                                                                    |
|                              | All Meals - Travel Day                                                                                                    |
|                              | Save Notify Add Update/Display Include History                                                                                                    |
| 12.                          | Click the Add a New Row (+) button to add an additional row.                                                                                              |
|                              |                                                                                                    |
| i                            | Users can click the (-) button to remove an expense type if needed.                                                                                       |
| 13.                          | Repeat steps 10-12 until all desired expense types have been selected.                                                                                    |

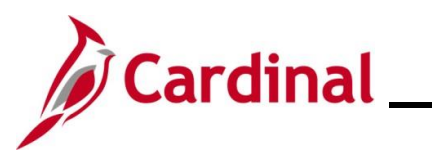

| Step | Action                                                                                                    |
|------|----------------------------------------------------------------------------------------------------|
| 14.  | Click the Save button to save the template.                                                                                                   |
|      | Favorites •     Main Menu •     > Set Up Financials/Supply Chain •     > Product Related •     > Expenses •     > Management •     > Template |
|      | Public Templates                                                                                                    |
|      | SetID STATE Template QTR MEET Template Type: Expense Report                                                                                   |
|      | Public Templates Find   View All First () 1 of 1 () Last                                                                                      |
|      | *Effective Date 10/23/2024 🛐                                                                                                    |
|      | *Status Active V                                                                                                    |
|      | *Description Quarterly Team Meeting                                                                                                    |
|      | Short Description QTR MEET                                                                                                    |
|      | *Expense Type                                                                                                    |
|      | All Meals - Travel Day                                                                                                    |
|      | Per Diem IncidentIs-Travel Day                                                                                                    |
|      | Personl Mileage Cost Justified                                                                                                    |
|      | Ravel E Notify Dpdate/Display Dpdate/Display                                                                                                  |
|      |                                                                                                    |
| ĺ    | The template can now be accessed by all expense processors.                                                                                   |
|      |                                                                                                    |

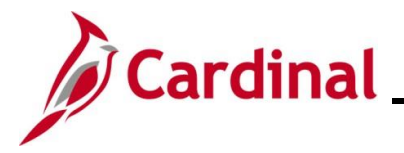

#### Accessing the Expense Template

This section of the Job Aid demonstrates how to access a template that has been created for Travel Authorizations or Expense Reports.

| Step | Action                                                                                         |
|------|------------------------------------------------------------------------------------------------|
| 1.   | Navigate to the Expense Report page using the following path:                                  |
|      | Main Menu > Employee Self Service > Travel and Expense Center > Expense Report > Create/Modify |
|      | Navigation for VDOT only                                                                       |
|      | Main Menu > Travel and Expenses >Travel and Expense Center > Expense Report > Create/Modify    |

The Expense Report Search page displays with the Add a New Value page displayed by default.

| Favorites | Main Menu      → Employee Self-Service      → Travel and Expenses      → Expense Reports      → Create/Modify                                                                                                    |
|-----------|----------------------------------------------------------------------------------------------------|
| Expense   | Report                                                                                                    |
| Add a     | New Value                                                                                                    |
| *Em       | Add                                                                                                    |
| i         | For more information pertaining to the Cardinal FIN Search pages, refer to the Job Aid titled "Overview of the Cardinal FIN Search Pages". This Job Aid is located on the Cardinal Website in <b>Job Aids</b> under <b>Learning</b> . |
| 2.        | Enter or select the employee's Employee ID in the <b>Empl ID</b> field.                                                                                                    |
|           | *Empl ID                                                                                                    |
| 3.        | Click the <b>Add</b> button.                                                                                                    |
|           | Add                                                                                                    |

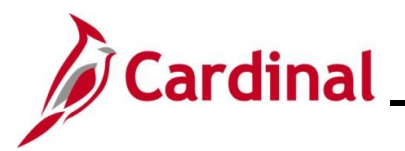

| Step                                     | Action                                                                                                    |  |  |  |  |  |  |
|------------------------------------------|----------------------------------------------------------------------------------------------------|--|--|--|--|--|--|
| The Create Expense Report page displays. |                                                                                                    |  |  |  |  |  |  |
| F                                        | avorites  Main Menu  Employee Self-Service  Travel and Expenses  Expense Reports  Create/Modify                                                                                                    |  |  |  |  |  |  |
| C                                        | ireate Expense Report 🔛 Save for Later   🎪 Home   🗟 Summary and Submit                                                                                                    |  |  |  |  |  |  |
|                                          | Business Purpose Contraction Contraction C |  |  |  |  |  |  |
|                                          | "Report Description Attachments Q                                                                                                    |  |  |  |  |  |  |
|                                          | Expenses @<br>Expand All   Collapse All Add:   🏪 My Wallet (0)   🗚 Quick-Fill Total 0.00 USD                                                                                                    |  |  |  |  |  |  |
|                                          | *Date     *Expense Type     Description     *Payment Type     *Amount     *Currency       Image: Constraint of the second second secon                                                                                      |  |  |  |  |  |  |
|                                          | Expand All   Collapse All Total 0.00 USD                                                                                                    |  |  |  |  |  |  |
| 4.                                       | Click the Quick Start dropdown button.                                                                                                    |  |  |  |  |  |  |
|                                          | Quick StartPopulate From GO                                                                                                    |  |  |  |  |  |  |
| The drop                                 | down options display.                                                                                                    |  |  |  |  |  |  |
|                                          | Quick StartPopulate From V GO                                                                                                    |  |  |  |  |  |  |
|                                          | Populate From                                                                                                    |  |  |  |  |  |  |
|                                          | A Template                                                                                                    |  |  |  |  |  |  |
|                                          | An Existing Report                                                                                                    |  |  |  |  |  |  |
|                                          | Entries from My Wallet                                                                                                    |  |  |  |  |  |  |
|                                          |                                                                                                    |  |  |  |  |  |  |
| 5.                                       | Click the "A Template" list item.                                                                                                    |  |  |  |  |  |  |
|                                          | A Template                                                                                                    |  |  |  |  |  |  |
| 6.                                       | Click the <b>GO</b> button.                                                                                                    |  |  |  |  |  |  |
|                                          | Quick Start A Template                                                                                                    |  |  |  |  |  |  |

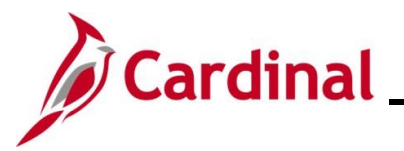

| Step                                 | Action          |                     |                               |                                    |                 |               |  |  |
|--------------------------------------|-----------------|---------------------|-------------------------------|------------------------------------|-----------------|---------------|--|--|
| The Select a Template page displays. |                 |                     |                               |                                    |                 |               |  |  |
| ſ                                    | Favorites -     | Main Menu 🗸         | > Employee Self-Service ->    | Travel and Expenses $\checkmark$ > | Expense Reports | Create/Modify |  |  |
|                                      | Create Expor    | an Roport           |                               |                                    |                 |               |  |  |
|                                      | Select a Te     |                     |                               |                                    |                 |               |  |  |
|                                      |                 | piere               |                               | Report ID NEXT                     |                 |               |  |  |
|                                      |                 | Template            | Description                   | Template Type                      |                 |               |  |  |
|                                      | Select          | VSOTA               | 2024apr16apr18 VSOTA Train    | Public Template                    |                 | <b>^</b>      |  |  |
|                                      | Select          | ATRAVEL             | 6/3-6/20 PHASE II TRNG @ ACC  | Public Template                    |                 |               |  |  |
|                                      | Select          | 702UPS              | 702UPS                        | Public Template                    |                 |               |  |  |
|                                      | Select          | OUTREACH            | ALL TRAVEL EXP                | Public Template                    |                 | -             |  |  |
|                                      | Return to Expen | se Report Entry     |                               |                                    |                 |               |  |  |
| 7.                                   | Use the         | Scrollbar (         | (if necessary) to locate      | the desired templ                  | ate.            |               |  |  |
|                                      |                 | Template            | Description                   | Template Type                      |                 |               |  |  |
|                                      | Select          | VSOTA               | 2024apr16apr18 VSOTA Train    | Public Template                    |                 |               |  |  |
|                                      | Select          | A TRAVEL            | 6/3-6/20 PHASE II TRNG @ ACC  | Public Template                    |                 |               |  |  |
|                                      | Select          | 702UPS              | 702UPS                        | Public Template                    |                 |               |  |  |
|                                      | Select          | OUTREACH            | ALL TRAVEL EXP                | Public Template                    | -               |               |  |  |
|                                      | Return to E     | xpense Report Entry |                               |                                    |                 |               |  |  |
| 8.                                   | Click th        | e <b>Select</b> but | tton next to the desired      | d template.                        |                 |               |  |  |
|                                      | Create E        | xpense Report       |                               |                                    |                 |               |  |  |
|                                      | Select          | a Template          |                               |                                    |                 |               |  |  |
|                                      |                 |                     |                               | Report ID NEXT                     |                 |               |  |  |
|                                      |                 | Template            | Description                   | Template Type                      |                 |               |  |  |
|                                      | Sele            | ct SPRTRN17         | Plan Review Training-Insp.Trn | Public Template                    | -               |               |  |  |
|                                      | Sele            | ct QTR MEET         | Quarterly Team Meeting        | Public Template                    |                 |               |  |  |
|                                      | Sele            | ct COE              | ROANOKE                       | Public Template                    |                 | I             |  |  |
|                                      | Sele            | ct SWTRANS          | SW TRANSPORT                  | Public Template                    | -               |               |  |  |
|                                      | Return to       | Expense Report Entr | у                             |                                    |                 |               |  |  |

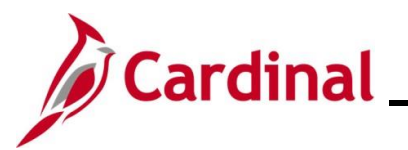

| Step                                                                          | Actio                   | n                                                    |                            |                                                                                                    |  |  |  |  |  |
|-------------------------------------------------------------------------------|-------------------------|------------------------------------------------------|----------------------------|----------------------------------------------------------------------------------------------------|--|--|--|--|--|
| The page refreshes and the Expense Type(s) for the selected template display. |                         |                                                      |                            |                                                                                                    |  |  |  |  |  |
|                                                                               | Favorites -             | Main Me                                              | enu 👻 >                    | Employee Self-Service                                                                                                    |  |  |  |  |  |
|                                                                               | Templa                  | Template QTR MEET Description Quarterly Team Meeting |                            |                                                                                                    |  |  |  |  |  |
|                                                                               | Date Rang               | Date Range                                           |                            |                                                                                                    |  |  |  |  |  |
|                                                                               | Fro                     | From 10/23/2024 J                                    |                            |                                                                                                    |  |  |  |  |  |
|                                                                               | Add Expens              | Add Expense Types:                                   |                            |                                                                                                    |  |  |  |  |  |
|                                                                               | One Day                 | All Days                                             | Expense Type               |                                                                                                    |  |  |  |  |  |
|                                                                               |                         |                                                      | All Meals - Tra            | avel Day                                                                                                    |  |  |  |  |  |
|                                                                               |                         |                                                      | Per Diem Inci              | dentis-Travel Day                                                                                                    |  |  |  |  |  |
|                                                                               |                         |                                                      | Personl Milea              | ge Cost Justified                                                                                                    |  |  |  |  |  |
|                                                                               | OK                      | Can                                                  | cel                        |                                                                                                    |  |  |  |  |  |
| 9.                                                                            | The d                   | ate rand                                             | ae in the <b>I</b>         | F <b>rom</b> and <b>To</b> fields default to the current date.                                                                                          |  |  |  |  |  |
| -                                                                             | Enter                   | or selec                                             | t the Dat                  | e range associated with the expense in the <b>From</b> and <b>To</b> fields.                                                                            |  |  |  |  |  |
|                                                                               |                         | 40/0/                                                | 0004                       |                                                                                                    |  |  |  |  |  |
|                                                                               | Fro                     | m 10/23                                              | 3/2024                     | To 10/23/2024                                                                                                    |  |  |  |  |  |
| 10.                                                                           | Click<br>shoul<br>exper | the appi<br>d be app<br>ise.                         | ropriate in<br>olied to fo | ndicator (checkbox options) next to the Expense Type(s) to denote if it<br>or <b>One Day</b> or <b>All Days</b> depending on the date range and type of |  |  |  |  |  |
|                                                                               | Add                     | Expense                                              | Types:                     |                                                                                                    |  |  |  |  |  |
|                                                                               | On                      | e Day                                                | All Days                   | Expense Type                                                                                                    |  |  |  |  |  |
|                                                                               |                         |                                                      |                            | All Meals - Travel Day                                                                                                    |  |  |  |  |  |
|                                                                               |                         |                                                      |                            | Per Diem IncidentIs-Travel Day                                                                                                    |  |  |  |  |  |
|                                                                               |                         |                                                      |                            | Personl Mileage Cost Justified                                                                                                    |  |  |  |  |  |
|                                                                               |                         | OK                                                   | Can                        | cel                                                                                                    |  |  |  |  |  |

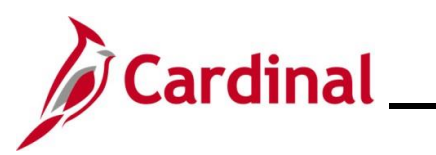

| Step            | Action                                                                                                    |  |  |  |  |  |
|-----------------|----------------------------------------------------------------------------------------------------|--|--|--|--|--|
| 11.             | Click the <b>OK</b> button.                                                                                                    |  |  |  |  |  |
|                 | Add Expense Types:                                                                                                    |  |  |  |  |  |
|                 | One Day All Days Expense Type                                                                                                    |  |  |  |  |  |
|                 | All Meals - Travel Day                                                                                                    |  |  |  |  |  |
|                 | Per Diem IncidentIs-Travel Day                                                                                                    |  |  |  |  |  |
|                 | Personl Mileage Cost Justified                                                                                                    |  |  |  |  |  |
|                 | OK Cancel                                                                                                    |  |  |  |  |  |
|                 |                                                                                                    |  |  |  |  |  |
| The <b>Crea</b> | te Expense Report page redisplays.                                                                                                    |  |  |  |  |  |
| [               | Favorites • Main Menu • > Employee Self-Service • > Travel and Expenses • > Expense Reports • > Create/Modify                                                                                                    |  |  |  |  |  |
|                 | Create Expense Report 📓 Save for Later   🏠 Home   🔯 Summary and Submit                                                                                                    |  |  |  |  |  |
|                 | Flower Pot ?                                                                                                    |  |  |  |  |  |
|                 | *Business Purpose Default Location Q                                                                                                    |  |  |  |  |  |
|                 | Reference                                                                                                    |  |  |  |  |  |
|                 | Expenses @                                                                                                    |  |  |  |  |  |
|                 | Expand All   Collapse All Add:   🐻 My Wallet (0)   🦸 Quick-Fill 101                                                                                                    |  |  |  |  |  |
|                 | *Date     *Expense Type     *Description     *Payment Type     *Amount     *Currency       ▼     10/16/2024     (ii)     All Meals - Travel Day     *     *     0.00     USD     (iii)                                                                                                    |  |  |  |  |  |
|                 | *Billing Type Billable 💙 时 Receipt Split 🔽 Default Rate *Exchange Rate 1.00000000 🗘 🛅                                                                                                    |  |  |  |  |  |
|                 |                                                                                                    |  |  |  |  |  |
|                 | Accounting Details                                                                                                    |  |  |  |  |  |
|                 | Chartfields VAT Amounts TTTT                                                                                                    |  |  |  |  |  |
|                 | 15100         USD         1.00000000         Q         5612880         Q         01000         Q         95200                                                                                                    |  |  |  |  |  |
|                 | · · · · · · · · · · · · · · · · · · ·                                                                                                    |  |  |  |  |  |
|                 | ▼ 10/16/2024 [6] Per Diem Incidentis-Travel Day                                                                                                    |  |  |  |  |  |
|                 | *Billing Type Billable<br>*Billing Type Billable<br>*Billing Type Billable<br>*Billing Type Billable<br>*Exchange Rate 1.00000000<br>Ber Den Deductions                                                                                                    |  |  |  |  |  |
|                 | Outroining     Outroining     O |  |  |  |  |  |
|                 | Accounting Uetails      A     Chartfields VAT Amounts (777)                                                                                                    |  |  |  |  |  |
|                 | Amount GL Unit Monetary Amount Currency Rate SpeedType Key Account Fund Program Department                                                                                                    |  |  |  |  |  |
|                 | 15100 USD 1.0000000 Q 5012880 Q 01000 Q 737004 Q 95200                                                                                                    |  |  |  |  |  |
|                 |                                                                                                    |  |  |  |  |  |
| L               | ▶ 10/16/2024 (B) Personi Mileage Cost Justified 		 • 0.00 USD 		 • ■                                                                                                    |  |  |  |  |  |
|                 | The selected Expense Types populate on the page.                                                                                                    |  |  |  |  |  |
|                 | The other expense related details will need to be entered to complete the Expense Report or                                                                                                    |  |  |  |  |  |
|                 | Travel Authorization.                                                                                                    |  |  |  |  |  |
|                 |                                                                                                    |  |  |  |  |  |